# How do I set up a membership package in Swim Central?

Log-in to Swim Central & access *Entity Management* using your 4-digit pin.

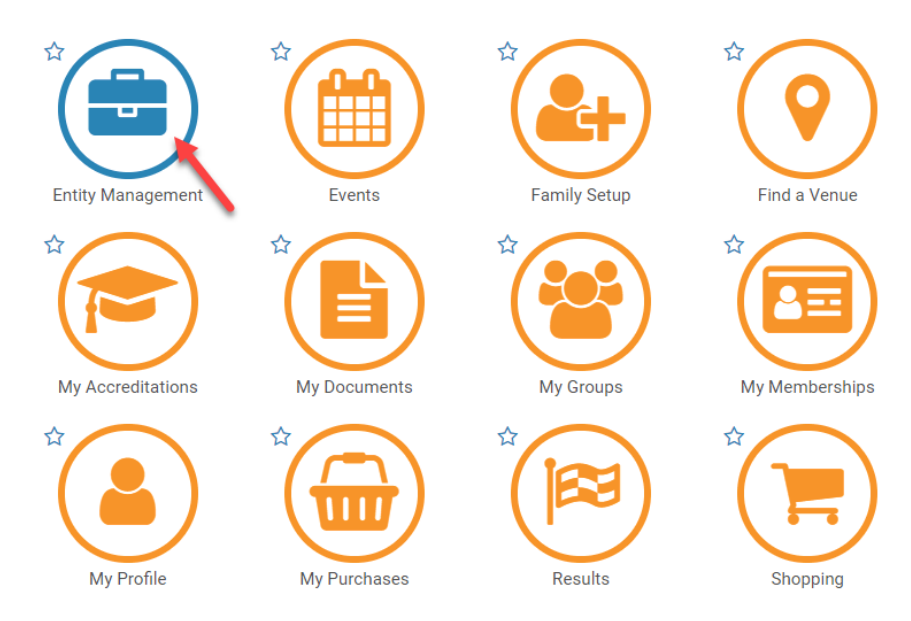

Access your Entity Home by clicking on the suitcase icon.

| <ul> <li>Entity</li> </ul> | Selector              |           |
|----------------------------|-----------------------|-----------|
| My Associated              | Entities              |           |
| Search                     | Clear Filter Pinnacle | Pos. Only |
| Q test                     | All                   | , 0       |
| ABCDEFG                    | HIJKLMNOPQRST         | ∪         |

| Name 木            |            | State -      | <b>a</b> — | * | Home |
|-------------------|------------|--------------|------------|---|------|
| ClubLANE Test Clu | b          | NSW          |            | * | -    |
| Swimming NSW Te   | st Club    | NSW          |            | * | -    |
| Test Club         | Swimming N | SW Test Club | -          |   | Ē    |

## Click the *Products* icon

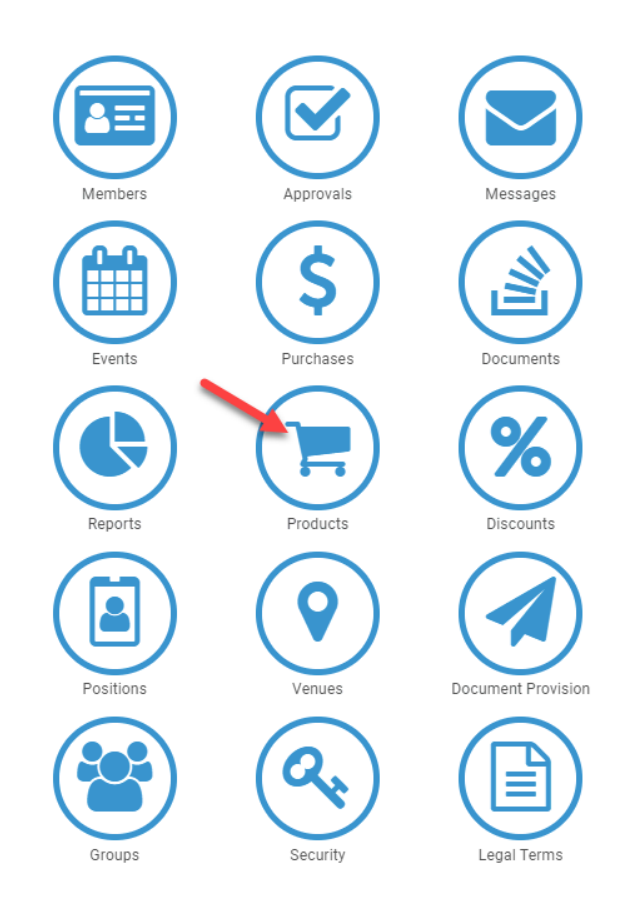

You will be taken to the 'Product Selector' Here you can view a list of your clubs current products, as well as add new ones. Click the **Product +** button.

| O Product Sele  | ector    |         |           |
|-----------------|----------|---------|-----------|
| Select Product  |          |         |           |
| Search          |          |         |           |
| Q Search        | Active   | •       | Product + |
| ABCDEFGHIJK     | LMNOPQR  | s т и v | w x y z ⊘ |
| Name 🛧          | Sale     | Active  | Home      |
| Junior Dolphins | \$0.00   |         | ΪĒ.       |
| Junior Swimmer  | \$99.01  |         | Ē         |
| New Swimmer     | \$89.01  |         | Ē         |
| Non-Swimmer     | \$26.01  |         | Ē         |
| Senior Swimmer  | \$119.01 |         | Ē         |
| Swimmer         | \$124.01 |         | Ē         |
| Swimmer 10+     | \$76.51  |         | Ē         |
|                 |          |         |           |

Enter your product details:

**Product Type:** select from your product type from the drop down list. For membership products select *'Membership'* 

Product Name: Type in a name for your product e.g. Swimmer 12 & Under

**Refunds:** Upon setting up membership packages, you have a choice to permit refunds for that product or not. If you slide the toggle to 'on' this will allow participant to initiate a refund workflow. Refunds will need to be approved by each level entity for their portion of the fee. It is the decision of the club if they wish to enable refunds or not.

**Component Only:** By switching this on, means the product you are setting up can only be purchased as part of a bundle. For most membership packages, this switch would remain off.

Payment: You will not have access to edit the boxes under payment.

Once all these details are complete, click Next.

| Product Details                |    |                               |           |
|--------------------------------|----|-------------------------------|-----------|
| Product Type *                 |    | Product Name *                |           |
| Membership                     | T  | Swimmer 12 & Under            |           |
|                                |    |                               | 18 of 100 |
| Config                         |    |                               |           |
| Refunds Allowed                |    | Component Only                |           |
|                                |    |                               |           |
| Payment                        |    |                               |           |
| Payment Type - R/O *           |    | Payment Interval Type - R/O * |           |
| Upfront                        | ¥  | Not Applicable                | ¥         |
| Payment Interval Count - R/O * |    |                               |           |
| 1                              |    |                               |           |
|                                |    |                               |           |
|                                |    |                               |           |
| Васк                           | ×c | ancei                         | Next >    |

# Confirm the details are correct & click Save

#### Please Confirm

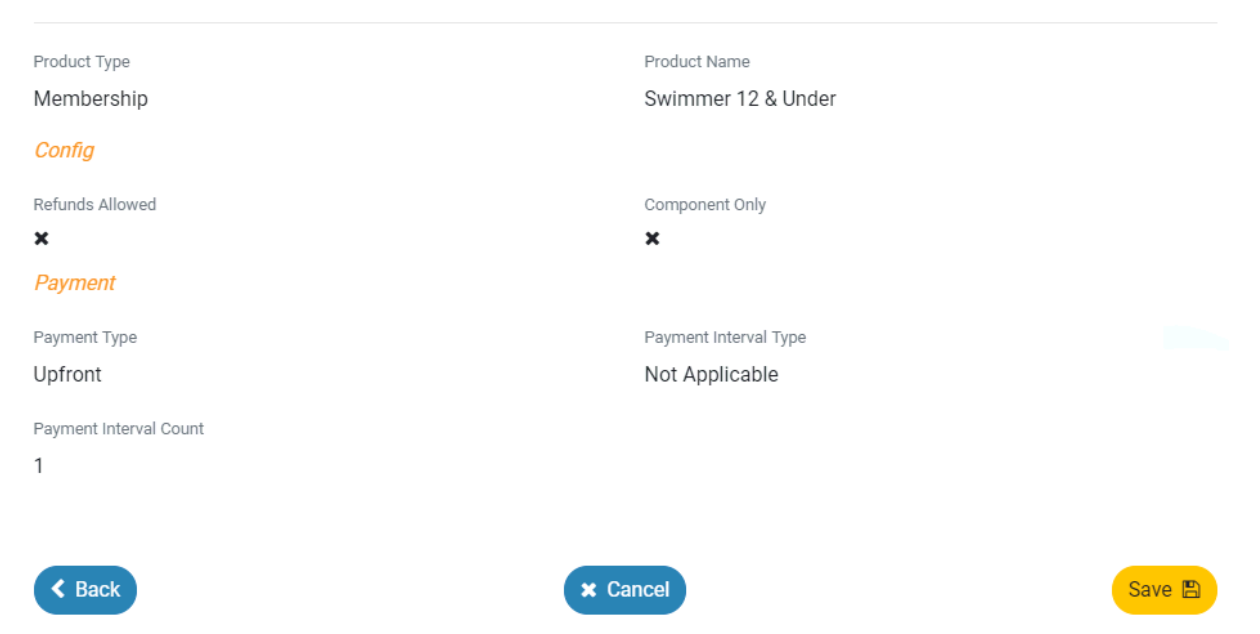

The next screen will allow you to edit further components of the product, explained below.

**Description:** Here you can include a description of your product. E.g. *"The Jnr Dolphins Membership Package is for Swimmers aged 7 & under"* 

Product Name: As earlier, you can edit your product name.

**Product Short Name:** The Product Short Name will be used on the members 'online membership card'

Hard Start Date: The date that the product is available to members

Hard Expiry Date: The date that the products availability will expire

Cost Price: The club component price of your product

Margin on Cost, Margin is Percentage & GST Payable: More Details Coming

# Complete details and click Save

| Description          |                    |         |
|----------------------|--------------------|---------|
| Description          |                    |         |
| Product Name *       | Product Short Name |         |
| Swimmer 12 & Under   | Product Short Name |         |
|                      | 18 of 100          | 0 of 10 |
| Config               |                    |         |
| Hard Start Date      | Hard Expiry Date   |         |
| 05/05/2019           | 05/05/2020         | ×¢▼     |
| Costing              |                    |         |
| Cost Price exGST     | Margin on Cost     |         |
| 10                   | Margin on Cost     |         |
| Margin is Percentage | GST Payable        |         |
|                      |                    |         |

You will be taken to your *Product's Home* screen. You must now add the State & regional components to your product. Click the *Comps* and click *Component +* 

| Product Home                        |                                        |                     |            | Pro            | duct Selector Q |
|-------------------------------------|----------------------------------------|---------------------|------------|----------------|-----------------|
| Swimmer 12 & Under                  | \$11.00 *                              | Reqs. 🗹             | Docs. 🗖    | Comps. 🚠       | Discs. <b>%</b> |
| Availability 🖄 Clone 省              | Replacement +) Edit 🕼                  | Product Compor      | nents      |                |                 |
| Product Type                        |                                        | Q Search            |            |                | Component +     |
| Membership<br>Config                |                                        | Bundle Components   | 5          |                | Cost exGST 🛍    |
| Hard Start Date 05-05-2019          | Hard Expiry Date 05-05-2020            |                     | No Reco    | rds to Display |                 |
| Refunds Allowed                     | Component Only                         | Inherited Requireme | nts        |                |                 |
| Shows as Card                       |                                        | Document Requi      | irements   |                |                 |
| Costing                             |                                        | Category            |            | Туре           |                 |
| My Entitlement exGST<br>\$10.00 AUD | Bundled Components exGST<br>\$0.00 AUD |                     | No Reco    | rds to Display |                 |
| Cost Price exGST<br>\$10.00 AUD     | GST Payable                            |                     |            |                |                 |
| Payment                             |                                        | Accreditation Re    | quirements |                |                 |
| Payment Type                        | Payment Interval Type                  |                     | No Reco    | rds to Display |                 |

Choose the state membership package that applies to your club package- e.g. Swimmer for Swimmer package, Non-Swimmer for Non-Swimmer Packages and click **Next**.

| Compatible Components                                 | Swimmer Preview      |                       |
|-------------------------------------------------------|----------------------|-----------------------|
| Search                                                | Product Type         |                       |
| Q Search                                              | Membership           |                       |
| A B C D E F G H I J K L M N O P Q R S T U V W X Y Z ( | ⊘ Config             |                       |
|                                                       | Hard Start Date      | Hard Expiry Date      |
| Name                                                  | 30-06-2016           | 30-06-2017            |
| Coach                                                 | Refunds Allowed      | Component Only        |
| Event Contact                                         | ×                    | ×                     |
| Learn To Swim                                         | Shows as Card        |                       |
| Non-Swimmer                                           | ×                    |                       |
| Official                                              | Costing              |                       |
| Parent                                                |                      |                       |
| Recreational Swimmer                                  | Ny Entitlement exGST |                       |
| Staff                                                 | \$0.00 ADD           | 30.00 ADD             |
| Swimmer                                               | GST Payable          |                       |
|                                                       |                      |                       |
| 10 • 9 Recor                                          | rds Payment          |                       |
|                                                       | Payment Type         | Payment Interval Type |
| 🗶 Cancel 👘 Next 🔪                                     | Unfront              | Not Applicable        |

# Confirm the Component Inheritance

| Confirm Component Inheritance |           |
|-------------------------------|-----------|
| Component Name                |           |
| Swimmer                       |           |
| Component Description         |           |
| Component Cost                |           |
| \$62.73 AUD exGST             |           |
| < Back                        | Confirm 🖺 |

Once ready, you will need to make your product 'Available' and visible in the membership 'catalogue'- which is when your members are shopping for products.

Confirm the availability start and finish and switch 'show in catalogue', if you wish you're your product to be visible to members and click save.

| Swimmer 10+ Availability |                     |  |
|--------------------------|---------------------|--|
| Availability Start       | Availability Finish |  |
| dd/mm/yyyy               | dd/mm/yyyy          |  |
| Published Date - R/O     | Show in Catalogue   |  |
| 01/07/2018               |                     |  |

Once your product is made 'Available' or 'Published', you will now longer be able to edit it. To confirm the product has been set up an is available, go back to your product selector. A green tick should appear next to the product, if you have made it available.

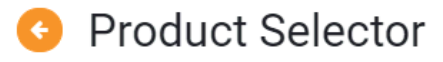

Select Product

| Search |        |        |   |           |
|--------|--------|--------|---|-----------|
| ٩      | Search | Active | • | Product + |

## A B C D E F G H I J K L M N O P Q R S T U V W X Y Z Ø

| Name 🔨          | Sale     | Active | Home |
|-----------------|----------|--------|------|
| Junior Dolphins | \$0.00   |        | Ē    |
| Junior Swimmer  | \$99.01  |        | Ē    |
| New Swimmer     | \$89.01  |        | ì    |
| Non-Swimmer     | \$26.01  |        | ì    |
| Senior Swimmer  | \$119.01 |        | ì    |
| Summer Swimmer  | \$0.00   |        | Ì    |
| Swimmer         | \$124.01 |        | Ì    |
| Swimmer 10+     | \$76.51  | × *    | F    |